## Anleitung - Windows: Tipps, Tools & Tricks

Beitrag von "g-force" vom 17. Mai 2020, 11:11

(Hinweis: Alle Abläufe gelten sinngemäß auch für Windows 7, 8 und 8.1)

## Installation von DVD

Um Windows 10 neu und frisch zu installieren, benötigen wir zuerst einen entsprechenden Datenträger (hier: DVD). Diese DVD wird oft nicht mitgeliefert oder ist nicht mehr vorhanden. Kein Problem - Microsoft bietet offizielle Downloads aller Editionen als ISO-Datei an. Eine ISO ist ein Abbild der DVD, muß also nur auf DVD gebrannt werden. Ich empfehle für die Downloads das "https://www.heidoc.net/joomla/technology-science/microsoft/67-microsoft-windows-andoffice-iso-download-tool". Nachdem die ISO auf DVD gebrannt wurde, wird der Rechner neu gestartet. Sollte der Rechner nicht die DVD starten, sondern das (alte) Betriebssystem, muß ich im BIOS die Bootreihenfolge ändern. Nach dem Start der Installation wähle ich u.a. die Sprache aus und entscheide mich dan für die "benutzerdefinierte Installation (ein "Upgrade" wäre hier sowieso nicht möglich). In der Partitionsauswahl sollte ich nun alle Festplatten bzw. deren Partitionen sehen können. Ich lösche alle Partitionen der Betriebssystem-Festplatte und installiere Windows in den nun unpartitionierten Bereich der Patte, der Rest läuft automatisch ab.

<u>Vorsicht an dieser Stelle!</u> Lösche ich falsche Partitionen, sind diese Daten verloren! Um sicher zu gehen, sollte man alle zusätzlichen Festplatten vor der Installation vom Mainboard trennen, um Fehler bei der Partitionierung zu 100% auszuschließen (Dank an Nemo für den Hinweis).

## Installation von USB

Vom Ablauf eigentlich genau wie die Installation von DVD, aber eine andere Vorbereitung. Wir benötigen einen schnellen USB-Stick und ein Tool, um die ISO auf den Stick zu bringen und diesen bootbar zu machen. Ich arbeite hierbei mit "Rufus" <u>https://rufus.akeo.ie/</u>, da die Handhabung sehr einfach ist und mir eigentlich die ganze Arbeit abnimmt. ich habe allerdings USB-Sticks erlebt, die entweder von Rufus nicht erkannt wurden oder später nicht bootbar waren - da hilft nur probieren. Stick in den PC, Rufus starten und oben den USB-Stick als Laufwerk auswählen. Weiter unten "ISO-Abbild" auswählen und im Pfad das heruntergeladene Windows-ISO auswählen. "Start" und Rufus richtet den Stick komplett ein (der Stick wird hierbei formatiert, alle alten Daten gehen verloren). Nach dem Neustart des PC muß der USB- Stick als Bootlaufwerk im BIOS erscheinen und auch ausgewählt werden. Der Rest läuft dann ab wie oben unter "DVD" beschrieben.